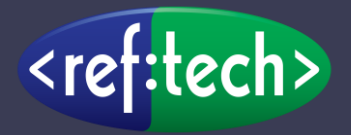

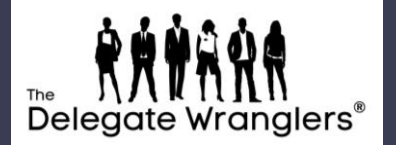

## Exhibitor Apps

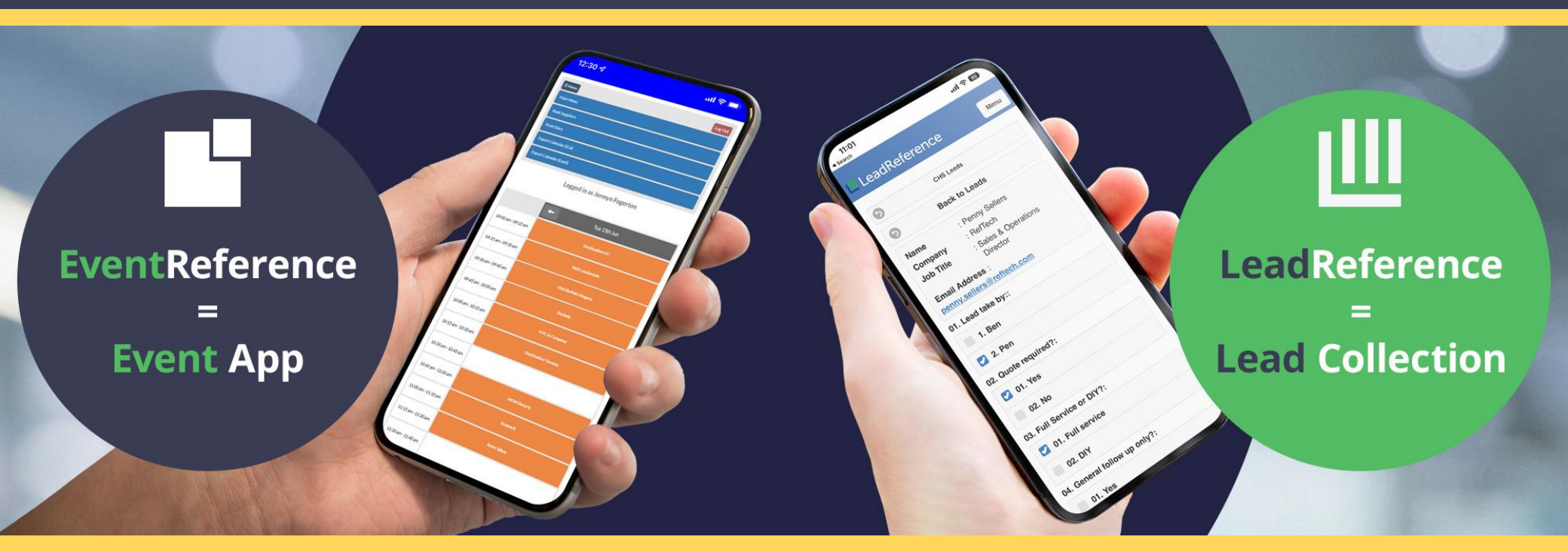

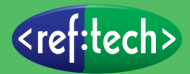

**Step 1:** Download the EventReference app from either the Apple App Store or Google Play store

The logo looks like this:

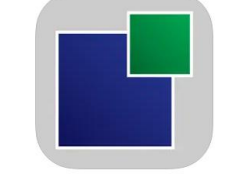

Step 2: Enter the event code: CHS2024

**Step 3:** Enter the login details you were provided to access your diary online

**Step 4:** View your diary, show information and much more

**INFO**: If you have any issues, please head to the registration area where support will be available

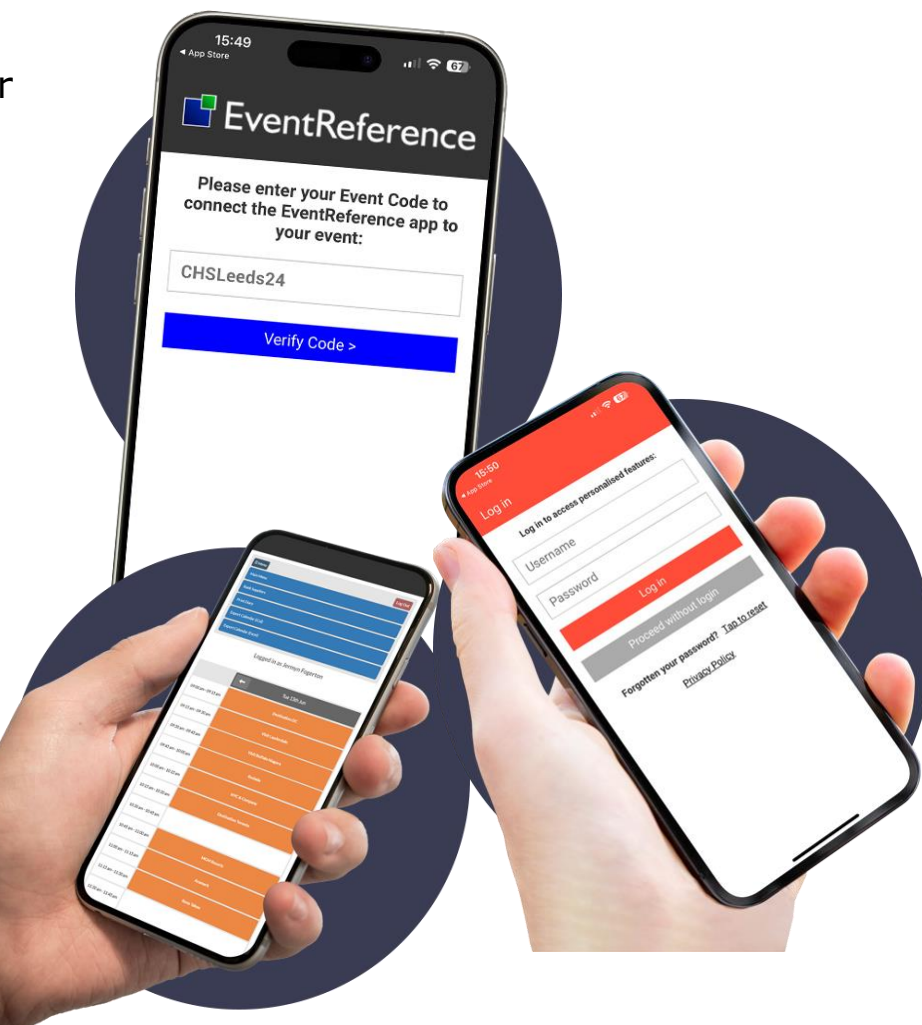

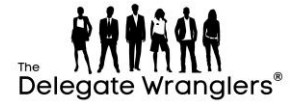

**Step 1:** Download the LeadReference app from either the Apple App Store or Google Play store

The logo looks like this:

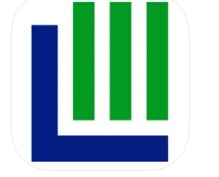

**Step 2:** Log into the app using the login details supplied to you by your stand manager

Step 3: Ensure you name your device

Step 4: Scan badge barcodes throughout the day

**INFO**: If you have any issues, please head to the registration area where support will be available

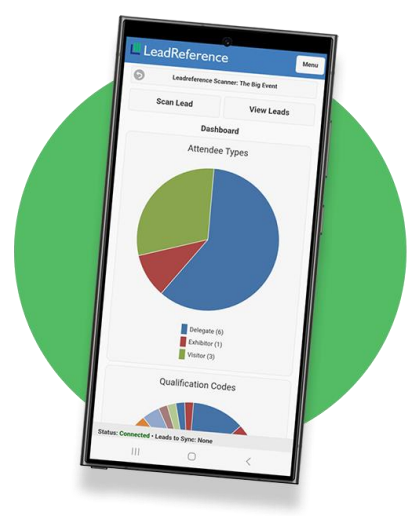

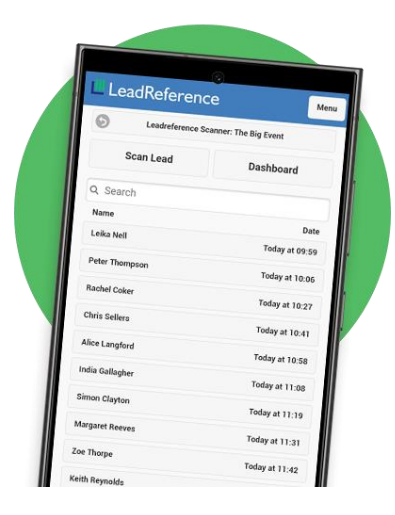

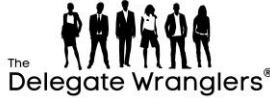

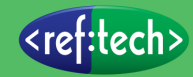